# **Medical-Objects CA Certificates**

### Overview

Listed below are the latest Medical-Objects CA Certificates. Depending on which browser you use, you will need to follow a different process for installing the certificates. For help installing these certificates please see the instructions below. If you are unable to successfully install the certificates please contact the support helpdesk.

## Installation Instructions

|                       | Root                         | Intermediate                   |
|-----------------------|------------------------------|--------------------------------|
| Medical-Objects CA G3 | Medical-Objects Root CA - G3 | Medical-Objects Server CA - G3 |
| Medical-Objects CA G2 | Medical-Objects Root CA - G2 | Medical-Objects Server CA - G2 |
| Medical-Objects CA    | Medical-Objects Root CA      | Medical-Objects Server CA      |

Internet Explorer or Chrome (Windows)

- 1. Click on the Root certificate link in the above table for the CA you wish to install.
- Open your Downloads folder and double click the file that just downloaded; it should end in .crt
- 3. Click the 'Install Certificate' button.
- 4. Select 'Current User' and click 'Next'.
- 5. Select the 'Place Certificates in the following stores' option and click 'Browse'.
- 6. Select 'Trusted Root Certification Authorities' and then click the 'OK' button.
- 7. Click the 'Next' and then 'Finish' buttons.
- Repeat the above steps but for the Intermediate link. Except placing this certificate in the Intermediate Certification Authorities' store.
- 9. Exit your browser completely and re-open again.

### Chrome or Safari (Mac)

- 1. Click on the Root certificate link in the above table for the CA you wish to install.
- 2. Open your Downloads folder and double click the file that just downloaded; it should end in .crt
- (Select login key chain if asked) Click the 'Always Trust' button when the Keychain Access prompt pops up.
- 4. Repeat the above steps but for the **Intermediate** link.
- 5. Exit your browser completely and re-open again.

#### FireFox (Windows/Linux/Mac)

- 1. Click on the Root certificate link in the above table for the CA you wish to install.
- 2. Select the option to 'Trust this CA to identify websites'.
- 3. Click OK.
- 4. Repeat the above steps but for the Intermediate link.
- 5. Exit your browser completely and re-open again.

1 Overview 2 Installation Instructions 2.1 Internet Explorer or Chrome (Windows) 2.2 Chrome or Safari (Mac) 2.3 FireFox (Windows /Linux/Mac)